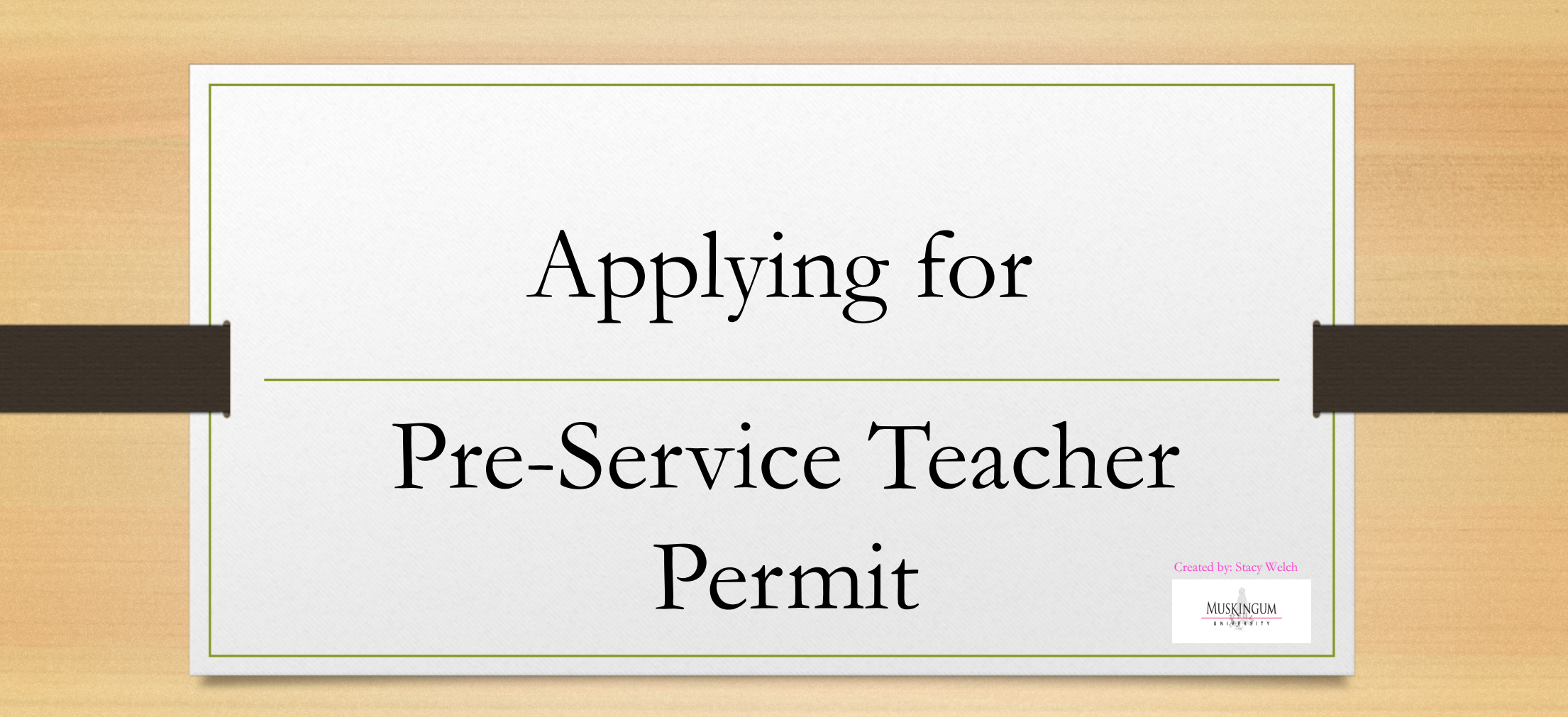

## **Applying for Pre-Service Teacher Permit**

- Create a OH | ID Portal Account (if you do not have one)
  - Click on LOGIN at the top of the ODE webpage: http://education.ohio.gov/
  - Or use this link: <u>Secure access to State of Ohio services</u> | <u>OHID</u> | <u>Ohio's State</u> <u>Digital Identity Standard</u>
  - Takes you to the log in page and sign up link (below)

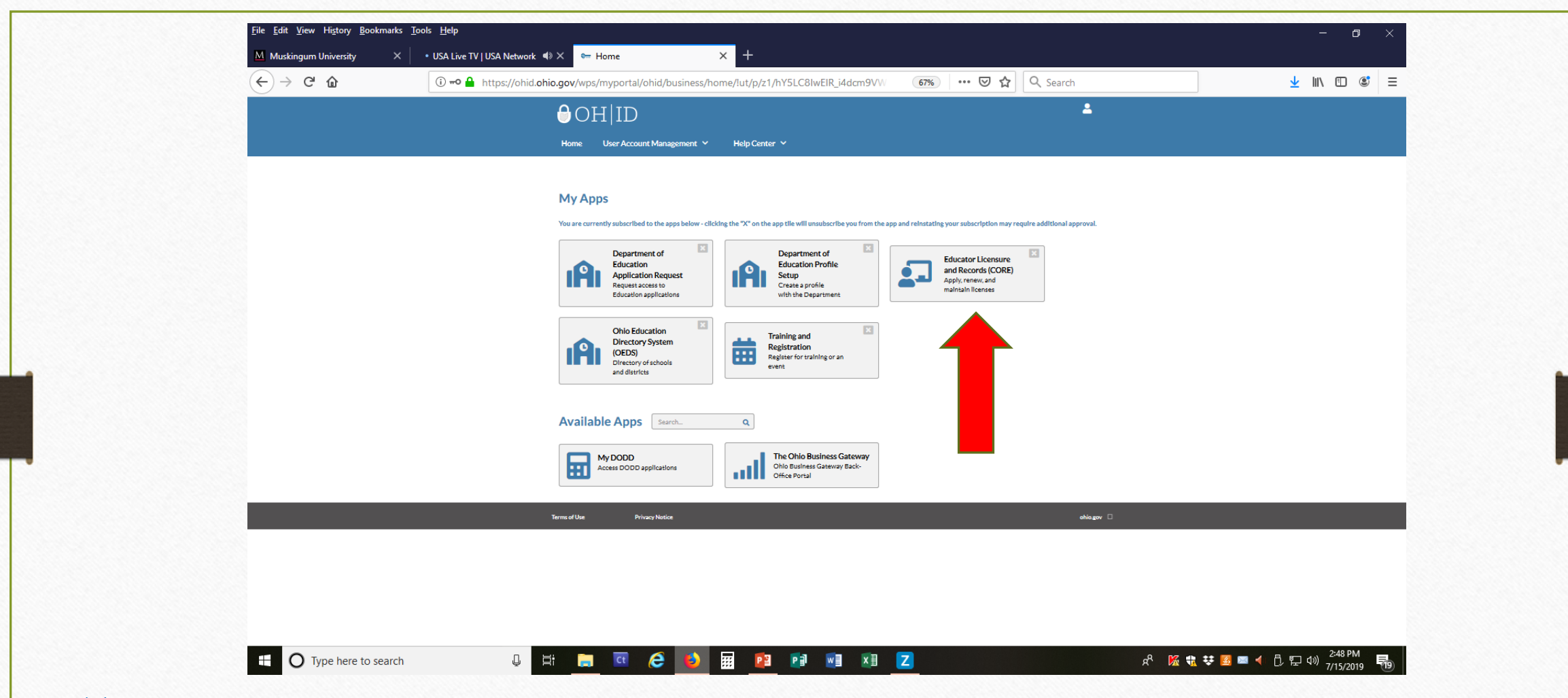

This is the first page of your OH | ID Portal-SAFE account after you are logged in. Select "Educator Licensure and Records (CORE) app" to begin the application process. Click on the Star to keep it as a favorite on your opening page.

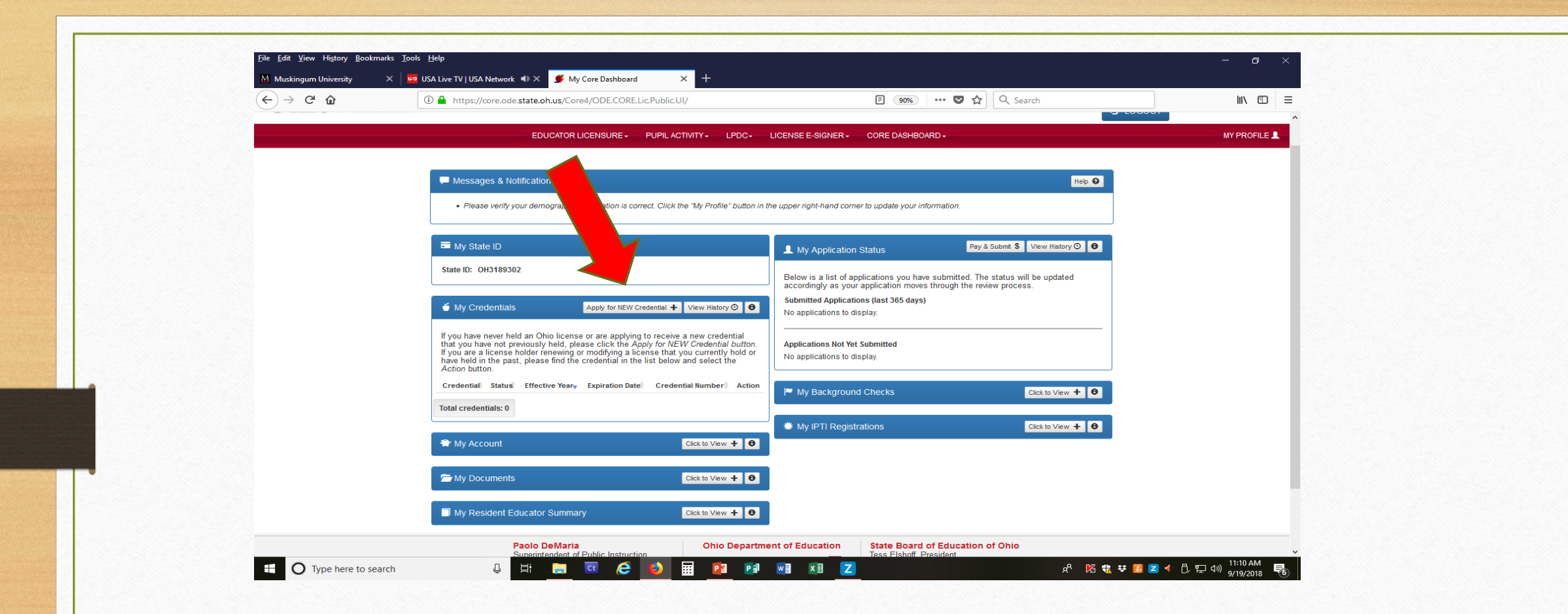

Select the "Apply for NEW Credential" box.

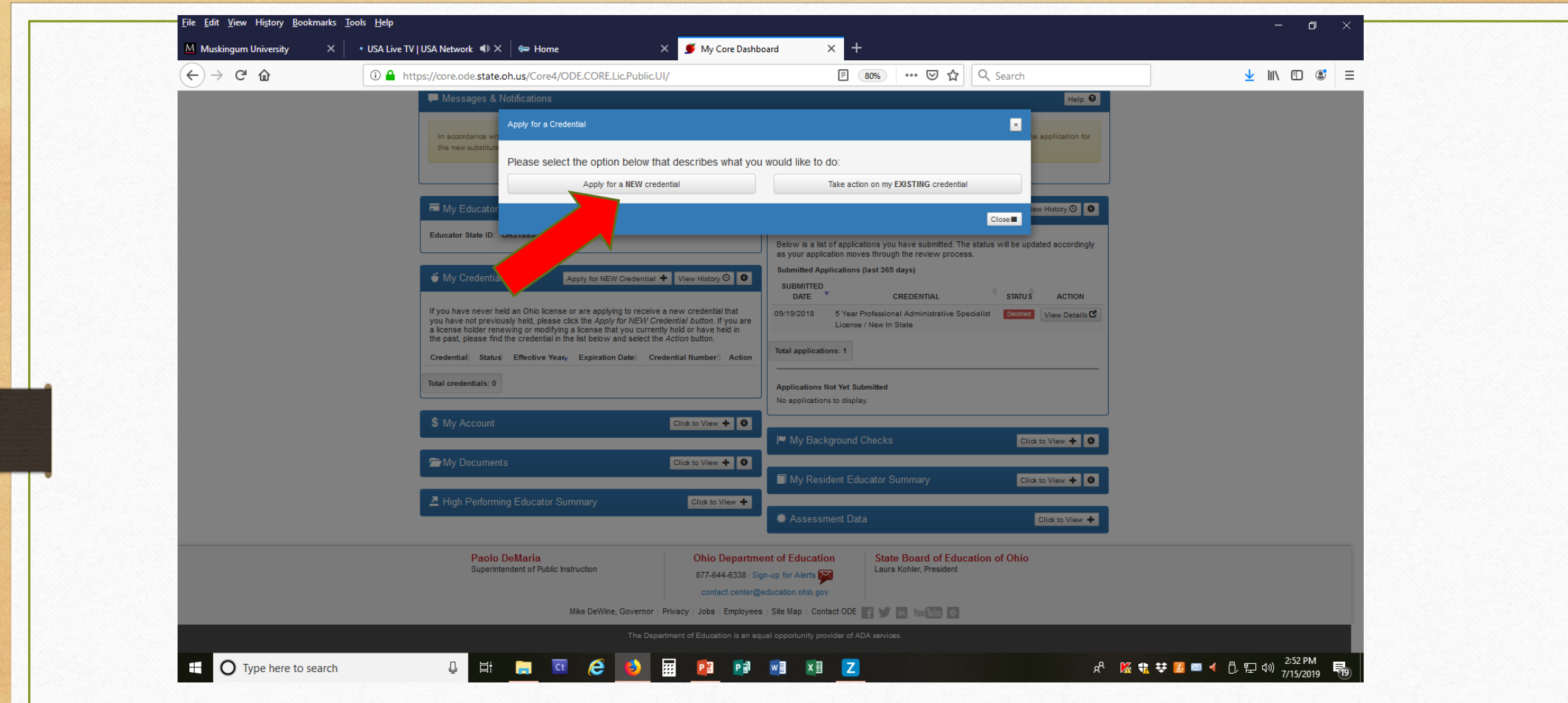

Select the Apply for a NEW credential box.

| https://core.ode.state.oh.us/              | ore4/ODE.CORE.Lic.Public.UI/ Q                                           | ← C බ 🙆 https://core.ode.state.oh.u | us/Core4/ODE.CORE.Lic.Public.UI/                                                                                          |                                                                                                    |                                    |
|--------------------------------------------|--------------------------------------------------------------------------|-------------------------------------|----------------------------------------------------------------------------------------------------|----------------------------------------------------------------------------------------------------|------------------------------------|
| If is your response                        | Apply for a Credential                                                   | a is your respo                     | Apply for a Credential                                                                                                    |                                                                                                    | an see the                         |
| application you had application.           | Please select the option below that describes what you would like to do: | application you application.        | Please select the option below that describe                                                                              | es what you would like to do:                                                                                                    | ning the                           |
| *** Please be awa<br>application is on t   | Apply for a NEW credential Take action on my EXISTING credential in arts | *** Please be a<br>application is o | Apply for a NEW credential                                                                                                | Take action on my EXISTING credential                                                                                                    | why the tion are filtered.         |
|                                            | Teachers                                                                 |                                     | Teachers                                                                                                    |                                                                                                    |                                    |
| E W                                        | Temporary Military Duty Licenses                                         | 🖬 My Educat                         | Please select the type of the credential you would like an<br>to apply for, to ensure you are applying for the correct of | nd read the credential description below CAREFULLY before choosing which credential<br>redential and that you understand the associated requirements. You may click on any | View History O 0                   |
|                                            | Administrators                                                           | Educator State                      | underlined link below for more information. Then click on '                                                               | 'Apply' to begin the application process.                                                                                                    | 10/2024                            |
|                                            | Reinstatement Licenses                                                   |                                     | Resident Educator License - 2 Year                                                                                        | Pre-Service Teacher Permit - 3 Year                                                                                                    | 10/2024                            |
| My Credentia                               | Pupil Services                                                           | 🍯 My Creder                         | Professional Teaching License - 5 Year                                                                                    | This application is for any individual enrolled in a course that is part of an<br>Educator Preparation Program AND will be in a Pk-12 classroom as part of the             | rder they were<br>ications will be |
| If you have never t                        | Alternative Teachers and Administrators pdate                            | If you have ne                      | Pre-Service reacher Permit - 3 rear                                                                                       | course.                                                                                                    | updated                            |
| are a license holde<br>in the past, please | Substitutes                                                              | are a lice                          | rovisional Career Tech Workforce Development<br>license – 2 Yr                                                            | This application requires the electronic signature of a college/university.                                                                                                |                                    |
| Credential Statu                           | Education Aides                                                          |                                     | Advanced Career Tech Workforce Development                                                                                | background checks.                                                                                                    |                                    |
| Total credentials: 0                       | Tutor                                                                    | cientials                           | Temporary Military Science License - 1 Year                                                                               | Apply                                                                                                    |                                    |
| 🗳 Rapback Enr                              | Coaches (Pupil Activity Permit)                                          | A Dashack 5                         | Associate License – 5 Year                                                                                                |                                                                                                    |                                    |
|                                            | Adult Education Instructors                                              |                                     | Supplemental Teaching License - 1 Year                                                                                    |                                                                                                    | an Evaluation + 0                  |
| \$ My Account                              | Nonpublic School Teachers and Administrators                             | S Mar Account                       | Visiting International Teacher License - 3 Year                                                                           |                                                                                                    | uation, please click               |
|                                            | Ion                                                                      | • My Account                        | Out-of-State Educator License - 1 Year                                                                                    |                                                                                                    | aluation, but need<br>utton.       |
| 🗯 My Documen                               | Ciose                                                                    | 🖆 My Docum                          | Provisional STEM (6-12) License – 2 Year                                                                                  |                                                                                                    |                                    |
| A High Performi                            | ng Educator Summary Click to Vew. +                                      |                                     | 40 Hour STEM School Teaching Permit - 1 Year                                                                              |                                                                                                    | Circk to View + 0                  |

Select "Teachers" from the drop down list. Once this is selected another list will drop – select the correct license for your situation.

You will Select the Pre-Service Teacher Permit 3-year and click on apply.

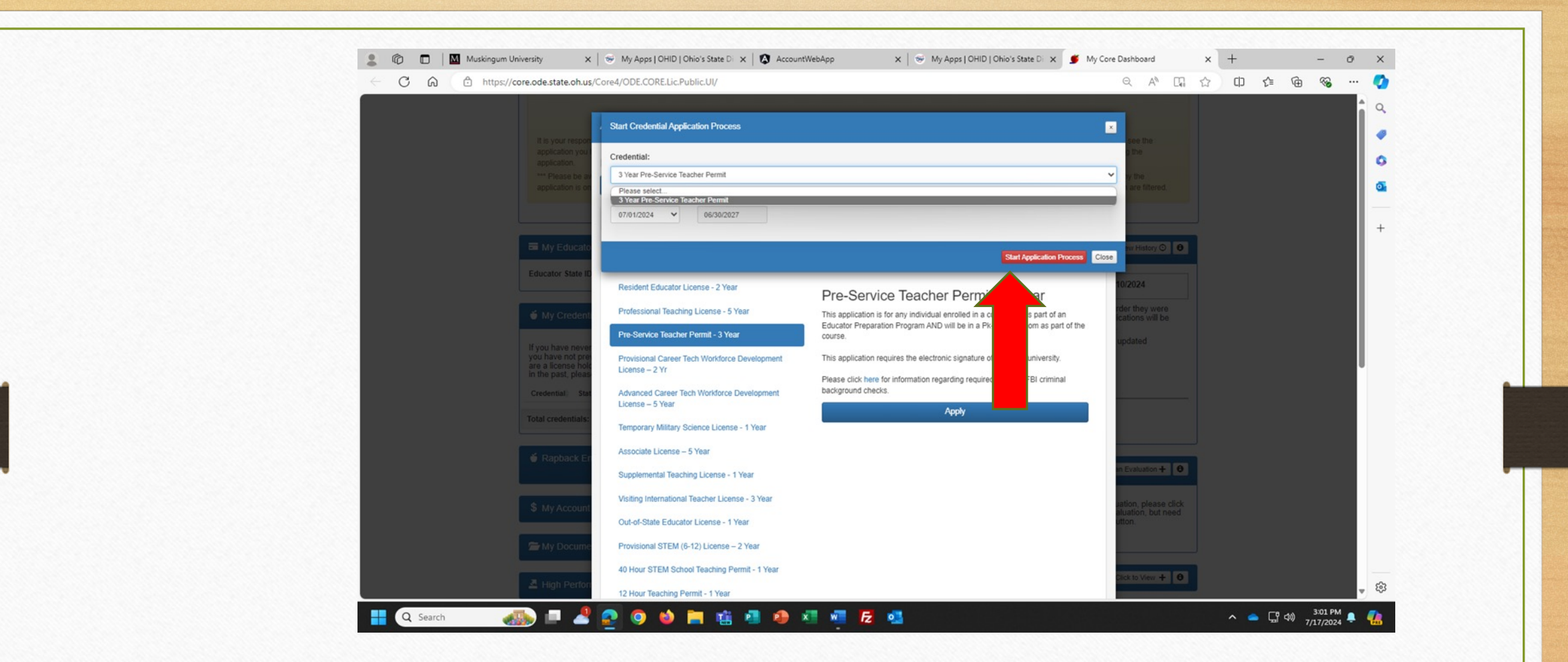

Once you select the 3 year Pre Service Teacher Permit, select Start Application process.

| C A https:     | //core.ode.state.oh.us/CORE4/ODE.CORE.Lic.Public.UI/Application/Information?a                                                           | ppKey=2950746                        |                              | Q AN               |                   | ≜ @ % …             | · 📀                   |  |
|----------------|----------------------------------------------------------------------------------------------------|--------------------------------------|------------------------------|--------------------|-------------------|---------------------|-----------------------|--|
| State Board of | Welcome : Chris                                                                                                    | topher Brison                        |                              | SAFE HOME ABOUT SB | OE STATE AGENCIES | ONLINE SERVICES     | a .                   |  |
| ~              |                                                                                                    |                                      |                              |                    | J LOGOUT Sessi    | on Timeout:00:29:58 |                       |  |
|                | EDUCATOR LICENSURE - PUPILACTIV                                                                                                    | TTY - LPDC - CORE DASH               | IBOARD -                     |                    |                   | MY PROFILE          | 0                     |  |
|                |                                                                                                    |                                      |                              |                    |                   |                     | 5                     |  |
|                | Requested Credential(s)                                                                                                    |                                      |                              |                    |                   |                     |                       |  |
|                | 3 Year Pre-Service Teacher Permit                                                                                                    |                                      |                              |                    |                   |                     | +                     |  |
|                | Credential:                                                                                                    | Action:                              | Effective:                   | Will Expire:       |                   |                     | •                     |  |
|                | 3 Year Pre-Service Teacher Permit                                                                                                    | New In State                         | 07/01/2024                   | 06/30/2027         |                   |                     |                       |  |
|                | Teaching Fields:                                                                                                    |                                      |                              |                    |                   |                     |                       |  |
|                | Endersemente:                                                                                                    |                                      |                              |                    |                   |                     |                       |  |
|                | There are no endorsements specified for this credential.                                                                                |                                      |                              |                    |                   |                     |                       |  |
|                |                                                                                                    |                                      |                              |                    |                   |                     |                       |  |
|                |                                                                                                    |                                      |                              |                    |                   |                     |                       |  |
|                |                                                                                                    |                                      |                              |                    |                   |                     |                       |  |
|                | Chio Resident                                                                                                    |                                      |                              |                    |                   |                     |                       |  |
|                | Have you lived continuously in Ohio for the past five years?                                                                            |                                      |                              | Yes No             |                   |                     |                       |  |
|                |                                                                                                    |                                      |                              |                    |                   |                     |                       |  |
|                | C military service                                                                                                    |                                      |                              |                    |                   |                     |                       |  |
|                | Would you like to apply for a military fee waiver?<br>If you answer yes, you must provide documentation of your status as a current mem | ber or a veteran of the U.S. Armed F | orces, the National Guard or | Yes No             |                   |                     |                       |  |
|                | Reserves, or the Ohio Military Reserve or Ohio Naval Militia (under the Ohio Adjutar<br>Note: For more information, please click here.  | t General); or as a spouse of an act | ve duty member.              |                    |                   |                     |                       |  |
|                |                                                                                                    |                                      |                              |                    |                   |                     | 6                     |  |
|                | Criminal History and Brier Licensure Discipline                                                                                         |                                      |                              |                    |                   |                     | <ul> <li>₩</li> </ul> |  |

The credential type will be at the top with set expiration date.

Respond to the remaining questions on the application.

File Edit View History Bookmarks Tools Help × 🚾 USA Live TV | USA Network ◀ × 🍯 Requested Credentials 4 Muskingum University X (←) → Ĉ û 🗉 🚥 🛡 🏠 🔍 Search II\ ⊡ Ξ C Ohio Resident Have you lived continuously in Ohio for the past five years? Yes No Residency: yes or no Military Service Military Service: yes or no If you select yes, you will Are you currently a member or a veteran of the U.S. Armed Forces, the National Guard or Reserves, or the Ohio Military Reserve or Ohio Naval Militia Yes No (under the Ohio Adjutant General), or a spouse of an active duty member? need to respond to the type Note: For more information, please click here. of military credit. 1 The Ohio Department of Education is waiving fees for educator licenses to recognize the contributions of military families. Please upload verification of military s ou are a veteran of any branch of the U.S. Armed Forces, please upload the DD Form 214 to verify your service. If you are a current member of the U.S. Armed Forces, Resel onal Guard, please upload a copy of the front of your military identification card. If you are a spouse of an active duty member, please upload a copy of the front of your spo identification card and marriage license or proof of marriage. If you are a current member of the Ohio Military Reserve or Ohio Naval Militia, please upload a copy of the State of Ohio Uniformed Services identification card. Please select one of the following: Current member of the National Guard O Current member of the Ohio Military Reserve Current member of the Ohio Naval Militia O Current member of the Reserves O Current member of the U.S. Armed Forces O Spouse of an active duty member O Veteran of any branch of the U.S. Armed Forces

O Type here to search

## 📮 🗄 🚍 🩋 🚺 🧱 😰 🗐 🗐 🗷 🔼

ጵ 🔏 👯 👽 📓 🔳 ┥ 🗘 🗔 🗤 🔢 12:15 PM 🛃

Criminal History and Prior Licensure Discipline:  $\leftarrow$ 

Select Yes or No for each question.

If you select YES for any question, an explanation box will appear at the bottom of the section. Make sure to complete.

| <ul> <li>Musingum University x          <ul> <li>Musingum University x              <ul></ul></li></ul></li></ul>                                                                                                    | + -<br>0 & @ % | ∂ X<br>; ()<br>Q<br>() |
|----------------------------------------------------------------------------------------------------|----------------|------------------------|
| C M Https://core.ode.state.oh.us/CORE.4/ODE.CORE.Lic.Public.UI/Application/Information?appKsy=2950746 A Intps://core.ode.state.oh.us/CORE.4/ODE.CORE.Lic.Public.UI/Application/Information?appKsy=2950746 A Intps://core.ode.state.oh.us/CORE.4/ODE.CORE.Lic.Public.UI/Application/Information?appKsy=2950746 A Intps://core.ode.state.oh.us/CORE.4/ODE.CORE.Lic.Public.UI/Application/Information?appKsy=2950746 A Intps://core.ode.state.oh.us/CORE.4/ODE.CORE.Lic.Public.UI/Application/Information?appKsy=2950746 A Intps://core.ode.state.oh.us/CORE.4/ODE.CORE.Lic.Public.UI/Application/Information?appKsy=2950746 A Intps://core.ode.state.oh.us/CORE.4/ODE.CORE.Lic.Public.UI/Application/Information?appKsy=2950746 A Interview Interview                                                                               | 山 🕼 🖶 🏵        |                        |
| C Criminal History and Prior Licensure Discipline  ATTENTION: You are required to disclose the information requested in the following questions regardless of how much time has passed since the incident to the Unsure of how to answer these questions, click here.  Heve you ver been <u>canxicited</u> of any criminal offense (except misdemeanor traffic offenses)?  Vou MUST disclose:  a di criminal convictions Based on a plea of no contest or a plea of nolo contendere, including an Alford plea convictions based on a plea of no contest or a plea of nolo contendere, including an Alford plea convictions based on a plea of no contest or a plea of nolo contendere, including an Alford plea convictions based on a plea of no contest or a plea of nolo contendere, including an Alford plea convictions based on a plea of no contest or a plea of nolo contendere, including an Alford plea convictions based on a plea of no contest or a plea of nolo contendere, including an Alford plea convictions based on a plea of no contest or a plea of nolo contendere, including an Alford plea convictions based on a plea of no contest or a plea of nolo contendere, including an Alford plea convictions based on a plea of no contest or a plea of nolo contendere, including an Alford plea convictions based on a plea of no contest or a plea of nolo contendere, including an Alford plea convictions based on a plea of no contest or a plea of nolo contendere, including an Alford plea convictions based on a plea of no contest or a plea of nolo contendere, including an Alford plea convictions based on a plea of no contest or a glean darget (except misdemeanor traffic offenses)? Ves No Are you currently a <u>defendent</u> in a pending cirminal court case (except misdemeanor traffic offenses)? Ves No conviction forgans conviction or guilty plea <u>sealed or excuptede</u> (except misdemeanor traffic offenses)? Ves No conviction programs conviction or guilty plea <u>sealed or excuptede</u> (except misdemeanor traffic offenses)? Ves No conviction conviction or guilty plea <u>sealed </u> |                | ▲ Q,                   |
| ATTENTION: You are required to disclose the information requested in the following questions regardless of how much time has passed since the incident and thus you ever been convicted of any criminal offense (except misdemeanor traffic offenses)?       Yes to         Have you ever been convicted of any criminal offense (except misdemeanor traffic offenses)?       Yes to         You MUST disclose:       • all original aconvictions       • minor misdemeanors, misdemeanors, and felonies         • window finisdemeanors, misdemeanors, and felonies       • window finisdemeanors, misdemeanors, and felonies       • window finisdemeanors, misdemeanors, including an Alford plea         • tickles or fines (non-traffic)       • tickles or fines (non-traffic)       • tickles or fines (non-traffic)         • tickles or fines (non-traffic)       • tickles or fines (non-traffic)       • tickles or fines (non-traffic)         Have you currently a defendent in a pending criminal court case (except misdemeanor traffic offenses)?       • tes to         You MUST disclose:       • all tractime offenders program       • all tractime offenders programs         • all tractime offenders programs       • all treatiment in like of conviction programs       • all treatiment in like of conviction or guilty plea sealed or excupingd (except misdemeanor traffic offenses)?       • tes to                                                                                                    |                |                        |
| Are you currently a <u>defendant</u> in a pending criminal court case (except misdemeanor traffic offenses)?       Yes No         Have you ever participated in a criminal <u>diversion program</u> (except misdemeanor traffic offenses)?       Yes No         You MUST disclose:       • all first-time offenders programs       • all treatment in lieu of conviction programs         • all treatment in lieu of conviction program       • expunged (except misdemeanor traffic offenses)?       Yes No                                                                                                    |                | 6<br>6<br>+            |
| Have you ever participated in a criminal diversion program (except misdemeanor traffic offenses)?       Yes       No         You MUST disclose: <ul> <li>all first-time offenders programs</li> <li>all treatment in lieu of conviction programs</li> <li>any other pre-trial or diversion program</li> </ul> <ul> <li>Have you ever had a criminal conviction or guilty plea sealed or expunged (except misdemeanor traffic offenses)?</li> <li>Yes</li> <li>Yes</li> <li>No</li> </ul>                                                                                                    |                |                        |
| Have you ever had a criminal conviction or guilty plea sealed or expunged (except misdemeanor traffic offenses)? Yes No                                                                                                    |                |                        |
|                                                                                                    |                |                        |
| Has disciplinary action ever been taken regarding any professional certificate, license, registration, or permit that you hold or have held in Ohio or any other Yes No state or place?                                                                                                    |                |                        |
| vou woust disclose?  I letters of admonishment reprimands voluntary surrenders Suspensions limitations revocations denials disciplinary settlement or consent agreements                                                                                                    |                | بې<br>بې               |
| 🔍 Search 🛛 🚙 💷 🖉 🧔 🧅 🚞 🏥 🖷 🐢 💶 💆 💆 💁 🗠 🗠                                                                                                    |                | PM 🔔 🥠                 |

Educator Preparation: Select Ohio College or University. Select School or University: Type in Muskingum University or IRN# 063842 in the box provided.

Documents: If you have documents to upload, select the "upload documents" in the right corner. (The system defaults asking for the verification of military service, ignore if you did not answer Yes to this question.)

From here another box will open and you will be asked to select a file from your computer. This has to be a PDF document and less 3.5 mb. NOTE: If you are unable to upload your documents during the application, this is not a problem, you can upload the documents at anytime in the "my documents" section from the Dashboard.

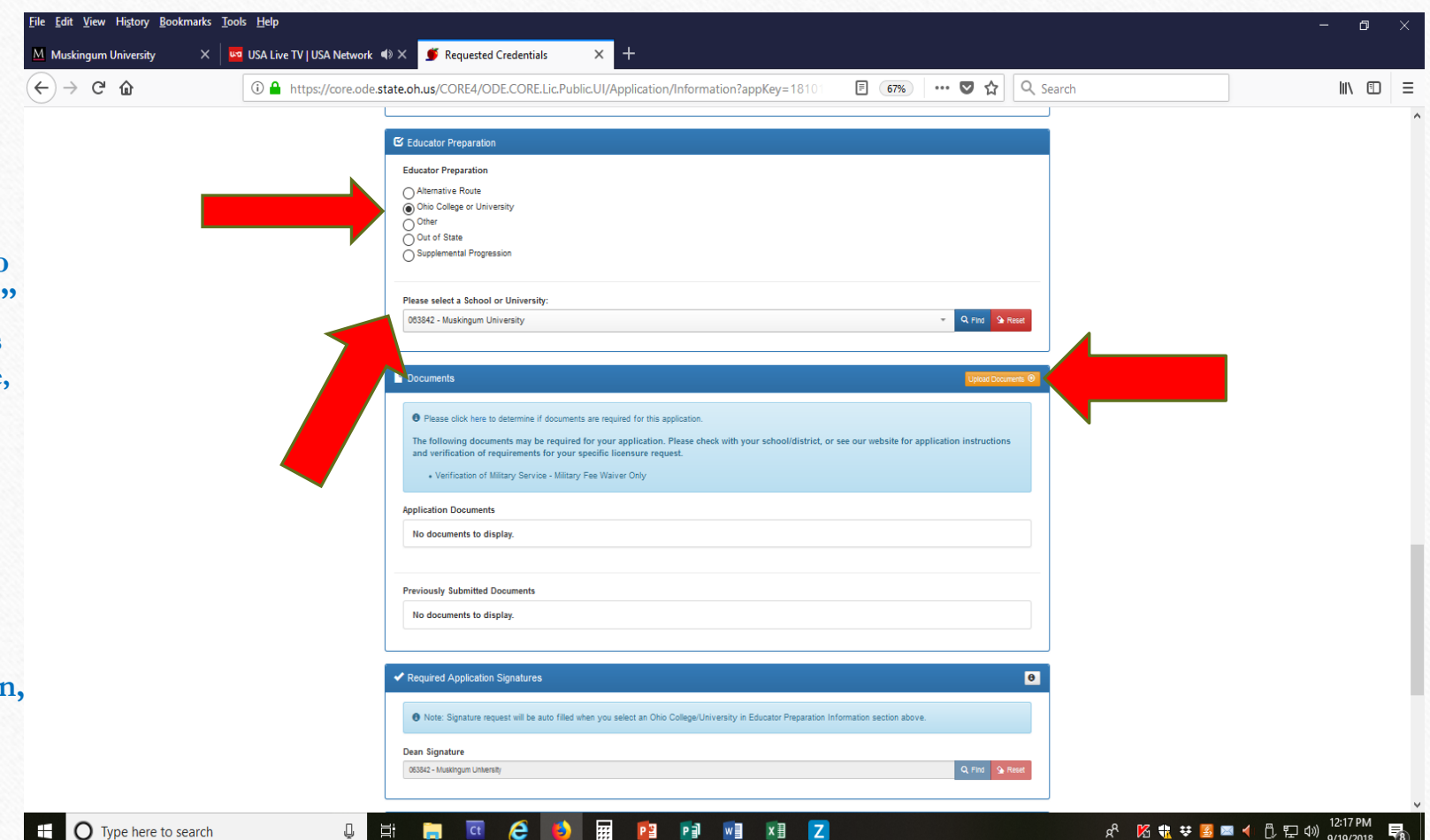

Required Application Signature: This will default to the school/university selected above

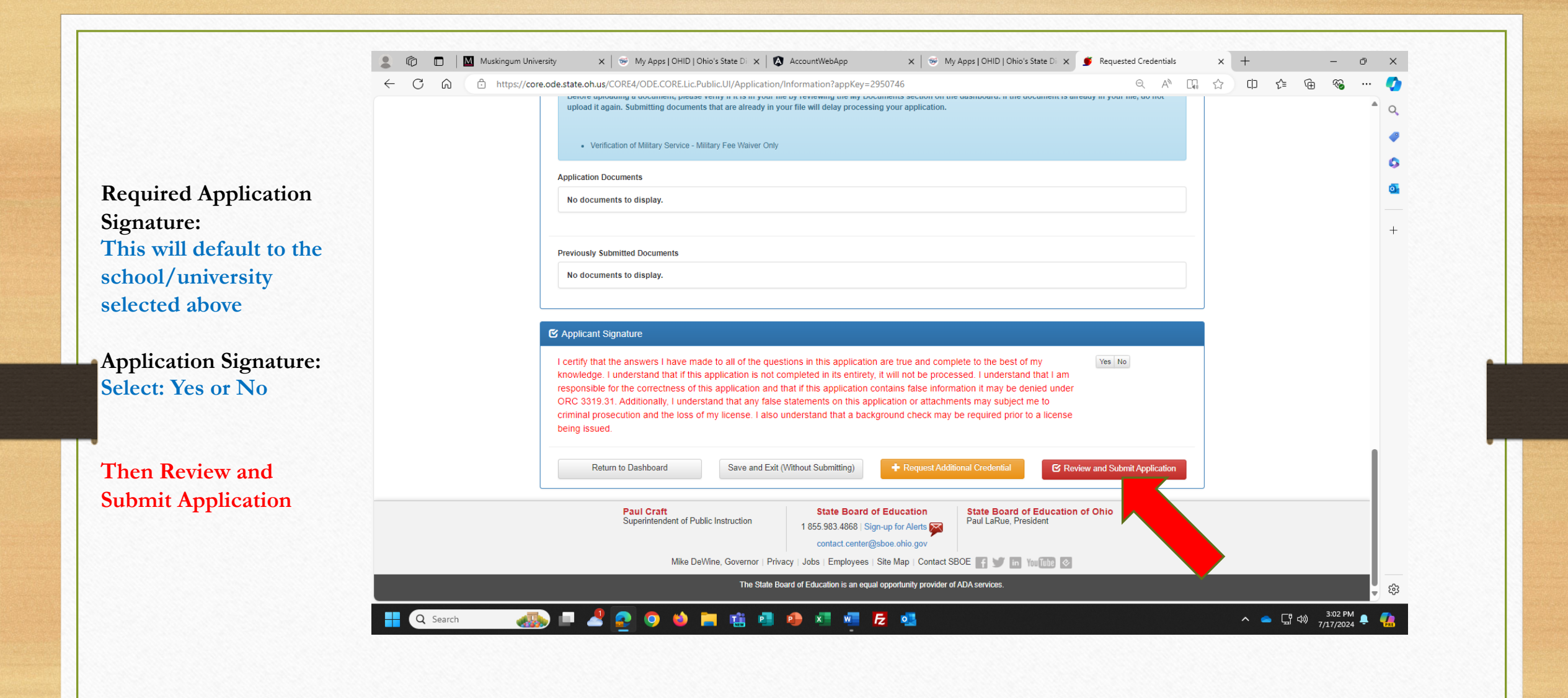

|                                                                                                    | odestate.ohus/CORE4/ODE.CORELICPublicUI//Print/ApplicationDetails?appKey=2950746                                                                                                    | - D 🔅 🐵 👒 🧑                                                                                                    |                                                                                                    |
|----------------------------------------------------------------------------------------------------|----------------------------------------------------------------------------------------------------|----------------------------------------------------------------------------------------------------|----------------------------------------------------------------------------------------------------|
|                                                                                                    | Chio Department Application Details for Christopher Brison (OH3498317)                                                                                                    | 1 q                                                                                                    |                                                                                                    |
| e,                                                                                                    | Applicant Details                                                                                                    |                                                                                                    |                                                                                                    |
| Full                                                                                                    | Name: Christopher Brison State Id: OH34980317 Birth Date: 07/29/2003 Submitted Date: 07/17/2024                                                                                                    |                                                                                                    |                                                                                                    |
| é.                                                                                                    | Application Details                                                                                                    |                                                                                                    |                                                                                                    |
| 3 M                                                                                                    | ear Pre-Service Teacher Permit - New In State                                                                                                    | a                                                                                                    |                                                                                                    |
| Req                                                                                                    | joested Effective Date: 7/1/2024 Will Expire: 06/30/2027                                                                                                    |                                                                                                    |                                                                                                    |
| End                                                                                                    | . Ining Frends: There are no teaching tends specified for this credential.<br>Jorsements: There are no endorsements specified for this credential.                                                                                                    |                                                                                                    |                                                                                                    |
|                                                                                                    | Miltary Service                                                                                                    |                                                                                                    |                                                                                                    |
| Wee                                                                                                    | Ad you like to apply for a military fee waiver? No                                                                                                    |                                                                                                    |                                                                                                    |
| if yo<br>Milita<br>Note                                                                                         | a answer yee, you must provide documentation of your status as a current member or a veteran of the U.S. Armod Forces, the National Guard or Reserves, or the Ohio<br>any Reserve of Ohio Natan Mittias (under the Ohio Adjutant General); or as a spouse of an active duty member.<br>e For more information, please dick here. |                                                                                                    |                                                                                                    |
| C                                                                                                    | Educator Preparation                                                                                                    |                                                                                                    |                                                                                                    |
| Selo<br>Lam<br>063                                                                                              | of the pathway completed for this constraint of a area<br>encented in a concern but is part of an Educator Program AND will be working in a Pk-12 school as part of the course.<br>642 - Muskingum University                                                                                                    |                                                                                                    |                                                                                                    |
| ß                                                                                                    | Criminal History and Prior Licensure Discipline                                                                                                    |                                                                                                    |                                                                                                    |
| Hav                                                                                                    | e you ever been convicted of any criminal offense (except misdemeanor traffic offenses)? No                                                                                                    |                                                                                                    |                                                                                                    |
| You                                                                                                    | MUST disclose: all criminal convictions                                                                                                    |                                                                                                    |                                                                                                    |
|                                                                                                    | <ul> <li>minor misdemeanors, misdemeanors, and felories</li> <li>outh pleas</li> </ul>                                                                                                    |                                                                                                    |                                                                                                    |
|                                                                                                    | <ul> <li>consistions based on a pies of no contest or a pies of nois contendere, including an Alford pies</li> <li>soluts or fines (non-traffic)</li> <li>including and alford pies</li> </ul>                                                                                                    |                                                                                                    |                                                                                                    |
| Aco .                                                                                                    | you currently a defendant in a pending criminal court case (except modermeanor traffic offenses)? No                                                                                                    |                                                                                                    |                                                                                                    |
| Hav                                                                                                    | a you ever participated in a criminal diversion program (except misdemeanor traffic offenses)? No                                                                                                    | ps   OHID   Ohio's S: x   🔯 Account/WebApp x   👳 My Apps   OHID   Ohio's S: x   🗲 Requested Credentials x 🗅 Application Details for Chri x +                                                                                                    | - 0 X                                                                                                    |
| You                                                                                                    | MUST disclose:                                                                                                    | ODE.CORE.Lic.Public.UI//Print/ApplicationDetails7appKey=2950746     Q A <sup>A</sup> D      C                                                                                                    | : 🖻 🗞 🏈                                                                                                    |
|                                                                                                    |                                                                                                    | C 17 rds 303 PM . C                                                                                                    |                                                                                                    |
| C Search                                                                                                    |                                                                                                    |                                                                                                    | - Q,                                                                                                    |
| L search                                                                                                    |                                                                                                    | No         No           How was contributed for a calculated for acceleration of control acceleration of the formation of the formation                            | - 9                                                                                                    |
| u serch                                                                                                    |                                                                                                    | Here you cannot be a criminal count case (except misdemeanor traffic offenses)?         No           Have you ever participated in a criminal diversion program (except misdemeanor traffic offenses)?         No                                                                                                    | - 0                                                                                                    |
| Chard y                                                                                                    |                                                                                                    | Visit visit of statutes     In a pending criminal court case (except misdemeanor traffic offenses)?     No       Have you ever participated in a criminal diversion program (except misdemeanor traffic offenses)?     No       You MUST disclose:                                                                                                    | a<br>•<br>•                                                                                                    |
| in the second second second second second second second second second second second second second second second |                                                                                                    | Very ou caracterial in a pending criminal court case (except misdemeanor traffic offenses)?       No         Have you ever participated in a criminal diversion program (except misdemeanor traffic offenses)?       No         You MUST disclose:       • all finishine offenderse programs         • all treatment in lisu of conviction programs       • all treatment in lisu of conviction programs                                                                                                    | Q<br>Q<br>Q<br>Q                                                                                                    |
| to and                                                                                                    |                                                                                                    | No Very loc Cartholis I doctariant In a pending criminal court case (except misdemeanor traffic offenses)? No Have you ever participated in a criminal diversion program (except misdemeanor traffic offenses)? No You MUST disclose:  a all first-time offense programs all retarement in file of conviction programs any other pre-trial or diversion program                                                                                                    | Q<br>()<br>()<br>()<br>()<br>()<br>()<br>()<br>()<br>()<br>()<br>()<br>()<br>()                                                                                                    |
| A copy of the info                                                                                              | prmation you                                                                                                    | No       No         Have you ever participated in a criminal diversion program (except misdemeanor traffic offenses)?       No         Have you ever participated in a criminal diversion program (except misdemeanor traffic offenses)?       No         You MUST disclose:                                                                                                    | Q<br>Q<br>Q<br>Q<br>Q<br>Q<br>Q<br>Q<br>Q<br>Q<br>Q<br>Q<br>Q<br>Q<br>Q<br>Q<br>Q<br>Q<br>Q                                                                                                    |
| A copy of the info                                                                                              | ormation you                                                                                                    | No       No         Have you ever participated in a criminal diversion program (except misdemeanor traffic offenses)?       No         You MUST disclose:                                                                                                    | <ul> <li>a</li> <li>a</li> <li>a<!--</td--></li></ul>                                                                                                    |
| A copy of the info                                                                                              | ormation you                                                                                                    | Very too carbonic programme in a pending criminal court case (except misdemeanor traffic offenses)?       No         Have you ever participated in a criminal diversion program (except misdemeanor traffic offenses)?       No         You MUST disclose:                                                                                                    | <ul> <li>q</li> <li></li> <li>&lt;</li></ul> |
| A copy of the info<br>entered will appea                                                                        | ormation you<br>ar. If everything                                                                                                    | Voi values       No         Have you ever participated in a criminal diversion program (except misdemeanor traffic offenses)?       No         Voi MUST disclose:                                                                                                    | Q<br>Q<br>Q<br>Q<br>Q<br>Q<br>Q<br>Q<br>Q<br>Q<br>Q<br>Q<br>Q<br>Q<br>Q<br>Q<br>Q<br>Q<br>Q                                                                                                    |
| A copy of the info<br>entered will appea                                                                        | ormation you<br>ar. If everything                                                                                                    | Variantial of control of the second of the second of th | Q<br>4<br>6<br>4<br>+                                                                                                    |
| A copy of the info<br>entered will appear                                                                       | ormation you<br>ar. If everything                                                                                                    | Variantial of solutional conviction program (except misdemeanor traffic offenses)?       No         Have you ever participated in a criminal diversion program (except misdemeanor traffic offenses)?       No         You MUST disclose:       Initiation offenders programs         • all treatment in lisu of conviction programs       No         • any other pre-trial or diversion programs       No         • any other pre-trial or diversion programs       No         • any other pre-trial or diversion programs       No         • any other pre-trial or diversion programs       No         • any other pre-trial or diversion programs       No         • any other pre-trial or diversion program       No         Mow you ever had a criminal conviction or guilty plea sealed or expunged (except misdemeanor traffic offenses)?       No         No       No       No         Visu MUST disclose:       No       No         • letters of admonishment       • registration, or permit that you hold or have held in Ohio or any other state or place?       No         • voluntary surreders       • supervisions       • supervisions       • supervisions         • supervisions       • supervisions       • supervisions       • supervisions                                                                                                    | Q<br>4<br>6<br>6<br>7<br>7<br>7<br>7<br>7<br>7<br>7<br>7<br>7<br>7<br>7<br>7<br>7<br>7<br>7<br>7<br>7                                                                                                    |
| A copy of the info<br>entered will appears<br>is correct, click or                                              | ormation you<br>ar. If everything<br>n pay and submit                                                                                                    | No       No         Have you ever participated in a criminal diversion program (except misdemeanor traffic offenses)?       No         You MUST disclose:                                                                                                    | Q<br>Q<br>Q<br>Q<br>Q<br>Q<br>Q<br>Q<br>Q<br>Q<br>Q<br>Q<br>Q<br>Q<br>Q<br>Q<br>Q<br>Q<br>Q                                                                                                    |
| A copy of the info<br>entered will appea<br>is correct, click or                                                | ormation you<br>ar. If everything<br>n pay and submit                                                                                                    | Notional control of the second second sec | Q<br>Q<br>Q<br>Q<br>Q<br>Q<br>Q<br>Q<br>Q<br>Q<br>Q<br>Q<br>Q<br>Q<br>Q<br>Q<br>Q<br>Q<br>Q                                                                                                    |
| A copy of the info<br>entered will appear<br>is correct, click of<br>application.                               | ormation you<br>ar. If everything<br>n pay and submit                                                                                                    | No       No         Have you ever participated in a criminal diversion program (except misdemeanor traffic offenses)?       No         You MUST disclose:                                                                                                    | Q<br>Q<br>Q<br>Q<br>Q<br>Q<br>Q<br>Q<br>Q<br>Q<br>Q<br>Q<br>Q<br>Q<br>Q<br>Q<br>Q<br>Q<br>Q                                                                                                    |
| A copy of the info<br>entered will appea<br>is correct, click of<br>application.                                | ormation you<br>ar. If everything<br>n pay and submit                                                                                                    | Variantial in a pending criminal court case (except misdemeanor traffic offenses)?       No         Have you ever participated in a criminal diversion program (except misdemeanor traffic offenses)?       No         Vou MUST disclose:       Initiation offendes programs         - all trashment in leu of conniction programs       No         - any other pre-trial or diversion program       No         May our ever participated in a criminal diversion program       No         - all trashment in leu of conniction programs       -         - any other pre-trial or diversion program       No         Have you ever had a criminal conviction or guilty pleas sealed or expunged (except misdemeanor traffic offenses)?       No         Have you ever had a criminal conviction or guilty pleas sealed or expunged (except misdemeanor traffic offenses)?       No         You MUST disclose:       No       No         - leaters of admonshment       -       -         - sprinnads       -       -       No         - voluntary surrenders       -       -       No         - sprinnads       -       -       -       -         - initiations       -       -       -       -       -         - exclosions       -       -       -       -       -         - exclosions       -                                                                                                    | Q<br>4<br>5<br>4<br>+                                                                                                    |
| A copy of the info<br>entered will appea<br>is correct, click of<br>application.                                | ormation you<br>ar. If everything<br>n pay and submit                                                                                                    | We you cannot be a participated in a criminal diversion program (except misdemeanor traffic offenses)?       No         Have you ever participated in a criminal diversion program (except misdemeanor traffic offenses)?       No         You Miss follow:                                                                                                    | Q<br>4<br>5<br>4<br>+                                                                                                    |
| A copy of the info<br>entered will appea<br>is correct, click of<br>application.                                | ormation you<br>ar. If everything<br>n pay and submit                                                                                                    | National control       No         Have you ever participated in a criminal diversion program (except misdemeanor traffic offenses)?       No         You MUST disclose:                                                                                                    | Q<br>Q<br>Q<br>Q<br>Q<br>Q<br>Q<br>Q<br>Q<br>Q<br>Q<br>Q<br>Q<br>Q<br>Q<br>Q<br>Q<br>Q<br>Q                                                                                                    |

## ✓ Applicant Signature

Yes complete in its nervers i have made to all of the questions in this application are true and complete to the best of my knowledge. I understand that if this application is not completed in its entriety, it will not be processed. I understand that an responsible for the correctness of this application and that if this application contains false information it may be denied under (RC3 139 31. Additionally: Understand that any false statements on this application or attachments may subject me to criminal prosecution and the loss of my license. I also understand that a background check may be required prior to a license being issued.

Print 🖨
Pay and Submit Application 💲
Cancel 🔳

ŝ

^ 📥 🖫 ላ፡፡) 3:04 PM 🌲 🦺

📲 🔍 Search 🛛 🚳 💷 🖉 💽 🎯 🄞 🐂 🏥 🖉 🧶 💶 🛃 🧟

Pay and Submit Applications: \$ Credential Applications Payment: You have the option to include or not include applications in the payment. These are for applications completed at different times.

If you are a dual major, both applications, if completed at the same time, will be listed in the same box. Payment will include both applications.

Select the continue button

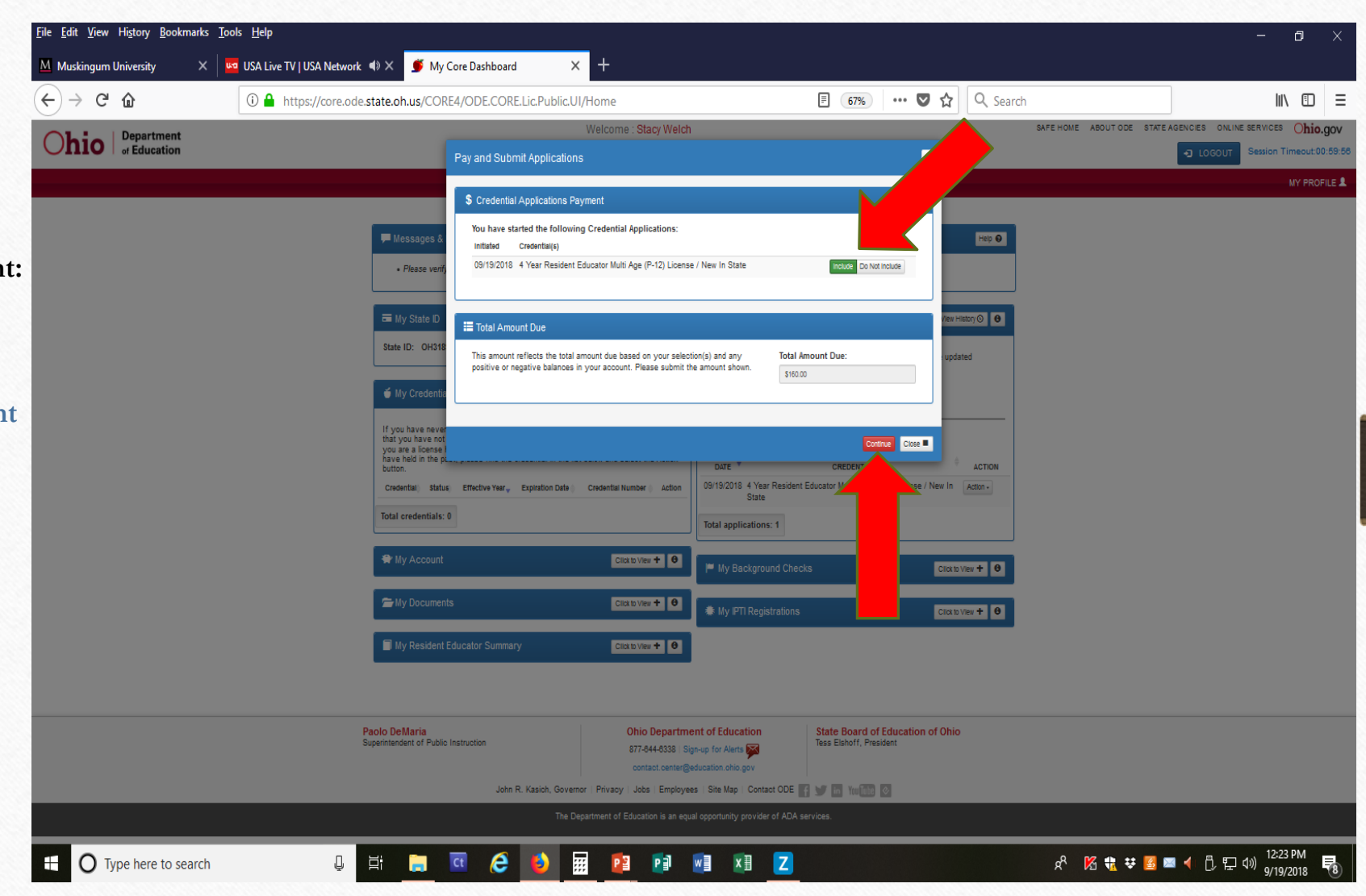

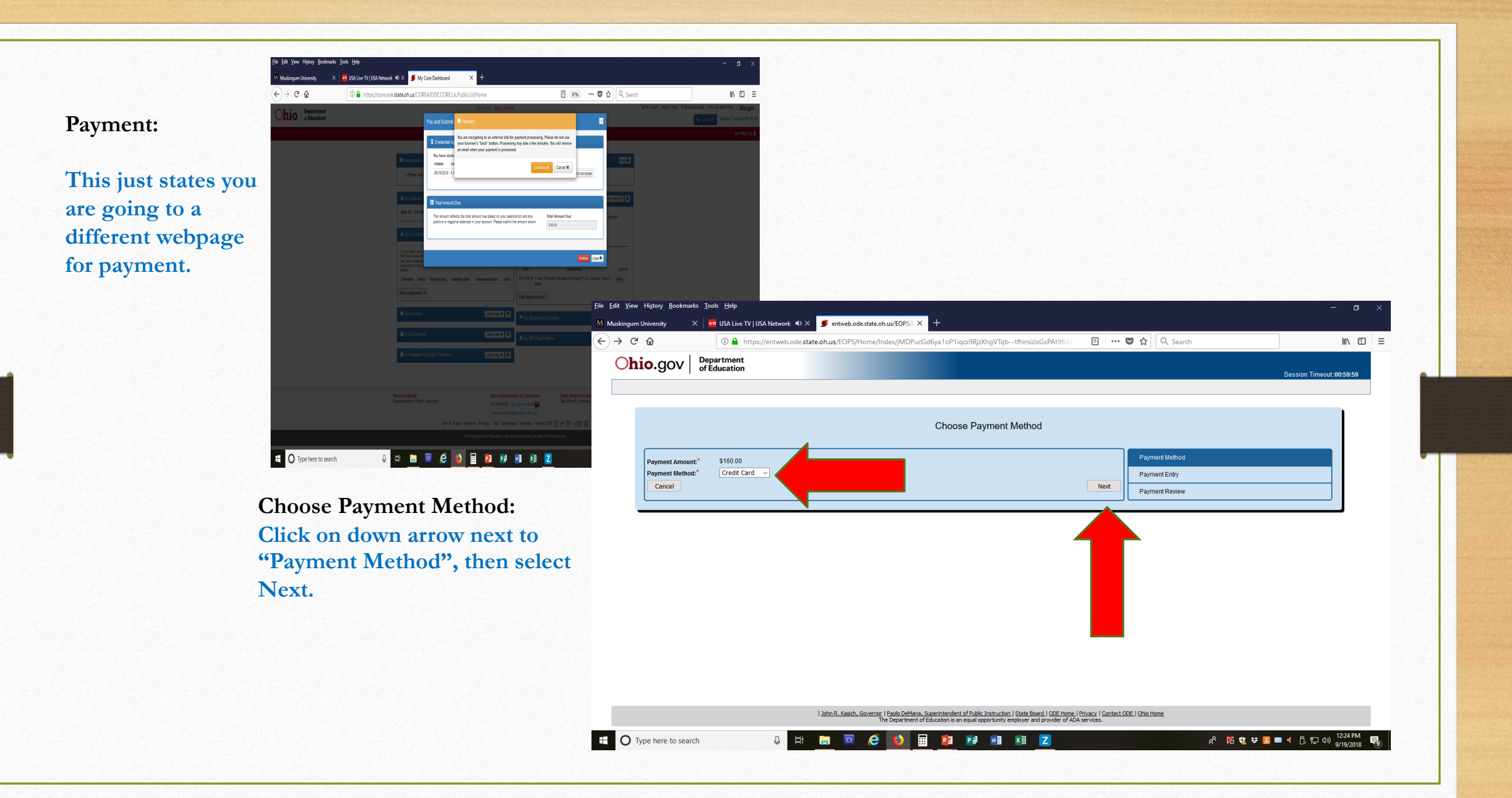

|                                                                                        |                                         | •                                                                                     |                                                                             |      |
|----------------------------------------------------------------------------------------|-----------------------------------------|---------------------------------------------------------------------------------------|-----------------------------------------------------------------------------|------|
| Ohio Department of Education - Educator Licensure                                      |                                         | •                                                                                     |                                                                             |      |
| Enter Payment Information                                                              |                                         | <u>a</u>                                                                              |                                                                             |      |
| Please enter your credit card payment and billing information below. All of the fields | s marked with an asterisk are required. |                                                                                       |                                                                             |      |
| For assistance locating the card security code, please select the following:           |                                         | 2 1 Muskingum University X S My Apps   OHID   Ohio's State Di X AccountWebApp         | 🗙 🛛 😴 My Apps   OHID   Ohio's State Di 🗙 🎦 ODE - Educator Licensure   Cent  | × +  |
| Code Card Security Code                                                                |                                         | ← C G https://payments.cboss.com/Payment.aspx?id=4929d621-2ca2-4b36-96a1-8b46a2a48c8a | a A <sup>n</sup>                                                            | Ω Φ  |
| State Board of Education - Educator Licensure Payment Summary                          |                                         | * Expiration Month                                                                    | * Expiration Year                                                           |      |
|                                                                                        |                                         | · ·                                                                                   | ~                                                                           |      |
| 10(2)                                                                                  |                                         | * Card Security Code                                                                  |                                                                             |      |
| 373,00                                                                                 |                                         |                                                                                       |                                                                             |      |
| Payment Information                                                                    |                                         | Billing Information                                                                   |                                                                             |      |
| * Credit Card Number                                                                   | * Credit Card Type                      | First Name                                                                            | Middle Name                                                                 |      |
|                                                                                        | ~                                       | Christopher                                                                           |                                                                             |      |
| * Expiration Month                                                                     | * Expiration Year                       | * Last/Business Name                                                                  | * Phone                                                                     |      |
| <b>~</b>                                                                               | ~                                       | Brison                                                                                |                                                                             |      |
| * Card Security Code                                                                   |                                         | *Address Line 1                                                                       | Address Line 2                                                              |      |
|                                                                                        |                                         |                                                                                       |                                                                             |      |
| Billing Information                                                                    |                                         | * City                                                                                | * State/Province/Region                                                     |      |
| First Name                                                                             | Middle Name                             |                                                                                       |                                                                             |      |
|                                                                                        | viii 🔁 👊                                | * Zip/Postal Code                                                                     | Country                                                                     |      |
|                                                                                        |                                         |                                                                                       | ~                                                                           |      |
|                                                                                        |                                         | Email                                                                                 | Email Receipt                                                               |      |
|                                                                                        |                                         | cbrison1@muskingum.edu                                                                |                                                                             |      |
| Enter all Payment Informa                                                              | ation listed                            | Continue                                                                              | Car                                                                         | ncel |
| Enter an rayment morma                                                                 | ition iisted                            |                                                                                       |                                                                             |      |
| on screen. Select continue                                                             |                                         | Mike DeWine, Governor   Paolo DeMaria, Superintendent of Public                       | ic Instruction   State Board   ODE Home   Privacy   Contact ODE   Ohio Home |      |
|                                                                                        |                                         |                                                                                       | a opportunity employee and provider of ADA services.                        |      |
| Note: if this is not comple                                                            | ted, the                                | 🕂 Q Search                                                                            |                                                                             | ^    |
|                                                                                        | 1 1 1                                   |                                                                                       |                                                                             |      |
| application has NOT been                                                               | submitted                               |                                                                                       |                                                                             |      |
| to the university for approv                                                           | val.                                    |                                                                                       |                                                                             |      |
| to the anti-terry for uppro-                                                           |                                         |                                                                                       |                                                                             |      |
|                                                                                        |                                         |                                                                                       |                                                                             |      |

 This screen will provide success of payment received.
 Once you see this, your application has been submitted.

- Your application will be listed in the My Applications Status box. There are two sections to the box, submitted applications and Not Yet Submitted Applications\*.
- \*if you application appears in this box, you have not submitted the application.

| Ô |        | Musk | ingum University X                                                                                                    | <   😻 My Apps   OHID   Ohio                                   | 's State Di 🗙   🔕 AccountWebApp   | p 🗙 🛛 😴 My Apps   OHID   Ohio's State Di 🗙 🕒 ODE - Educator Lice | ensure   Centri 🗙 | + |          |             | -                   | Ø   | × |
|---|--------|------|----------------------------------------------------------------------------------------------------|---------------------------------------------------------------|-----------------------------------|------------------------------------------------------------------|-------------------|---|----------|-------------|---------------------|-----|---|
| С | Ŵ      | Ô I  | https://payments.cboss.com                                                                                                    | m/Payment.aspx?id=4929d6                                      | 21-2ca2-4b36-96a1-8b46a2a48c      | 8a                                                               | A <sup>№</sup> ☆  | ¢ | £≣       | Ð           | ≈                   |     | • |
|   |        |      | Ohio.gov                                                                                                    | Department<br>of Education                                    |                                   |                                                                  |                   |   |          |             |                     | î   | Q |
|   |        |      |                                                                                                    |                                                               |                                   |                                                                  |                   |   |          |             |                     | - 1 | - |
|   |        |      | Ohio Department                                                                                                    | t of Education - Edu                                          | cator Licensure                   |                                                                  |                   |   |          |             |                     | - 1 | 0 |
|   |        |      | Successful Payment                                                                                                    |                                                               |                                   |                                                                  |                   |   |          |             |                     | - 1 | 0 |
|   |        |      | Your credit card payment has been successfully authorized. Thank you for using the Central Payment Portal online payment processing system. |                                                               |                                   |                                                                  |                   |   |          |             |                     | - 1 |   |
|   |        |      | This page will serve as                                                                                                    | s your receipt. Please print ti                               | his page for your records and not | te the confirmation number below:                                |                   |   |          |             |                     | - 1 | + |
|   |        |      | A Print Receipt                                                                                                    |                                                               |                                   |                                                                  |                   |   |          |             |                     | - 1 |   |
|   |        |      | State Board of Educa                                                                                                    | State Board of Education - Educator Licensure Payment Summary |                                   |                                                                  |                   |   |          |             |                     |     |   |
|   |        |      | Payment Status                                                                                                    |                                                               | Confirmation Number               | Authorization Date                                               |                   |   |          |             |                     |     |   |
|   |        |      | Authorized                                                                                                    |                                                               | 1495481                           | 7/17/2024 3:07:49 PM                                             |                   |   |          |             |                     |     |   |
|   |        |      | Total                                                                                                    |                                                               |                                   |                                                                  |                   |   |          |             |                     |     |   |
|   |        |      | \$75.00                                                                                                    |                                                               |                                   |                                                                  |                   |   |          |             |                     |     |   |
|   |        |      | Payment Information                                                                                                    |                                                               |                                   |                                                                  |                   |   |          |             |                     |     |   |
|   |        |      | * Credit Card Number                                                                                                    |                                                               |                                   | * Credit Card Type                                               |                   |   |          |             |                     |     |   |
|   |        |      | ************3285                                                                                                    |                                                               |                                   | MasterCard                                                       |                   |   |          |             |                     |     |   |
|   |        |      | * Expiration Month                                                                                                    |                                                               |                                   | * Expiration Year                                                |                   |   |          |             |                     |     |   |
|   |        |      | ****                                                                                                    |                                                               |                                   | ••••                                                             |                   |   |          |             |                     |     |   |
|   |        |      | * Card Security Code                                                                                                    |                                                               |                                   |                                                                  |                   |   |          |             |                     |     |   |
|   |        |      | ***                                                                                                    |                                                               |                                   |                                                                  |                   |   |          |             |                     |     | ŝ |
| Q | Search |      | 🌏 💷 🤌                                                                                                    | । 💽 🧿 📦 🖿                                                     | i 🤹 🥌 🥵 💶 i                       | 🐖 🔁 🥶                                                            |                   | ^ | <u> </u> | (\$1)<br>7, | 3:07 PM<br>/17/2024 |     | - |

You have now completed the application for the Pre-Service Teacher Permit. This information will go to the E-Signer of the University for approval. The E-Signer will verify you have current BCI/FBI checks on file before approving your application.

If your background checks are over a year old, an email will be sent to you to have them redone as soon as possible. This permit is required to complete any field hours required by courses at the university placing you in a PreK to 12 school. So, delaying its approval, will delay progress in your courses.

If you are unsure when your last background checks were completed, contact the education department. Always make sure to send them to yourself, ODE, and your university. If you can only select two places, ODE needs to be one of them. They will not accept copies.

In the event you are missing items that will hold up ODE processing your application, you will receive a similar email advising what your need to take care of.

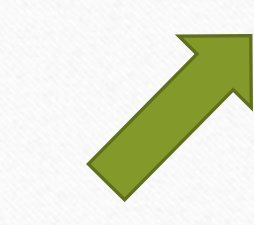

From: Educator.Licensure@education.ohio.gov <<u>Educator.Licensure@education.ohio.gov</u>> Sent: Monday, April 12, 2021 9:45 AM To: dearapplicant@yahoo.com> Subject: Application on Hold

Monday, April 12, 2021

Dear Applicant, (STATE ID: SP1011076)

Thank you for your recent application to the Office of Educator Licensure.

Your application for:

5 Year Professional License - Kindergarten-Elementary (K-8)

Has been placed on Hold for: Required Transcripts have not been received.

Additional Comments/Instructions:

Please submit additional required transcripts for review. Renewing a five year professional license that is currently expiring requires the completion of six semester hours of coursework relevant to classroom teaching and/or an area of licensure since the issue date of the license to be renewed. Coursework needs to be completed prior to September 1 of the year of expiration of the license to be renewed, or the renewal requirement increases to nine semester hours. Please upload required transcripts by accessing your OH ID account, select the Application: Educator Licensure and Records (CORE), then My Documents from your CORE Dashboard.

Upon receipt of this information, we will be able to continue processing your application.

Please note applications that are placed on hold for background checks, documents, payment, transcripts, and licensure exams will be automatically declined after 60 days if the requirements are not met before then.

Applicants whose applications are automatically declined will be charged a nonrefundable \$25 processing fee.

Thank you,

Office of Educator Licensure Ohio Department of Education 25 South Front Street Columbus, OH 43215